# Guía de inicio TD Speech Case Mini

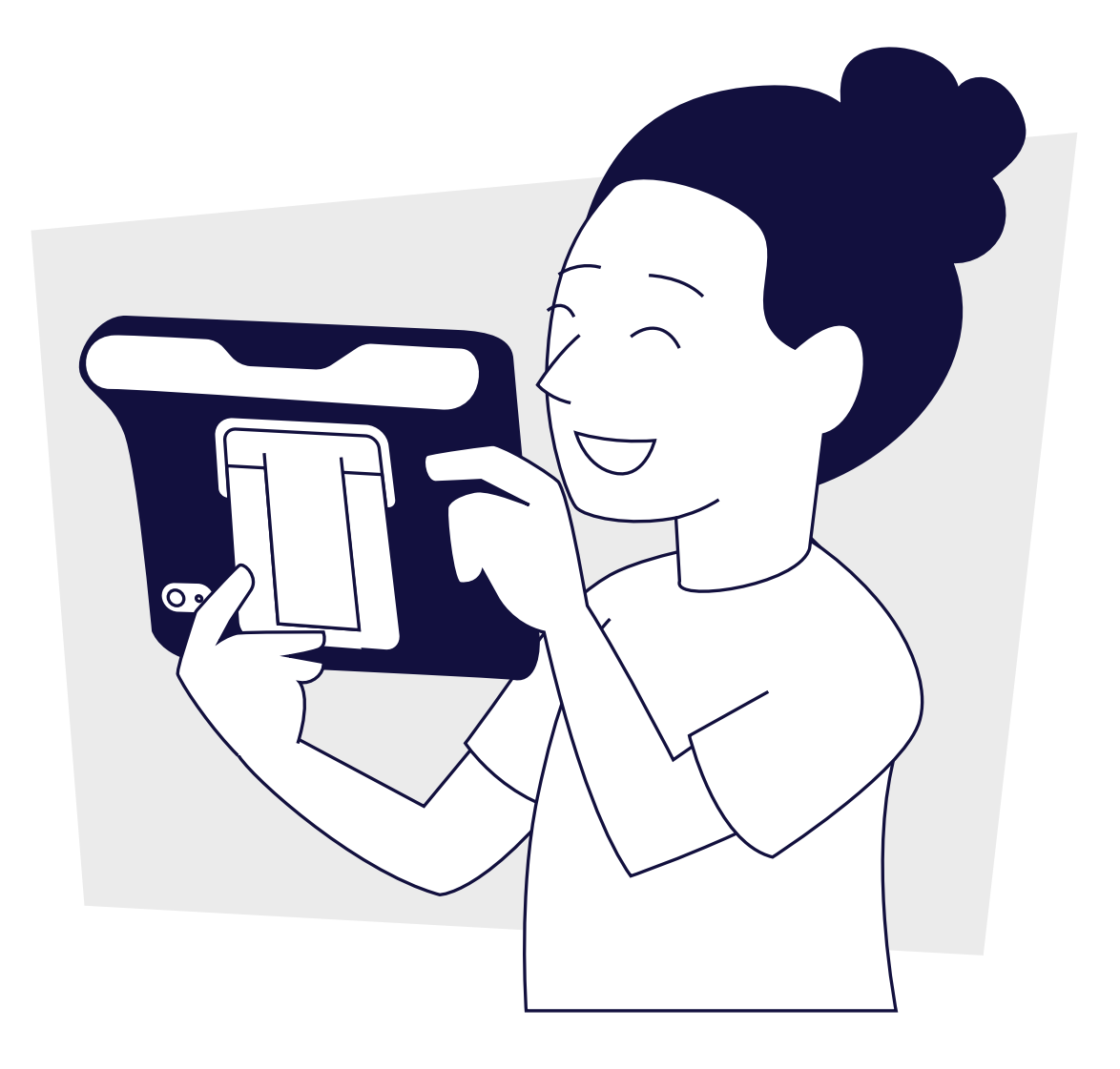

**tobii** dynavox

#### ¿Qué hay en la caja?

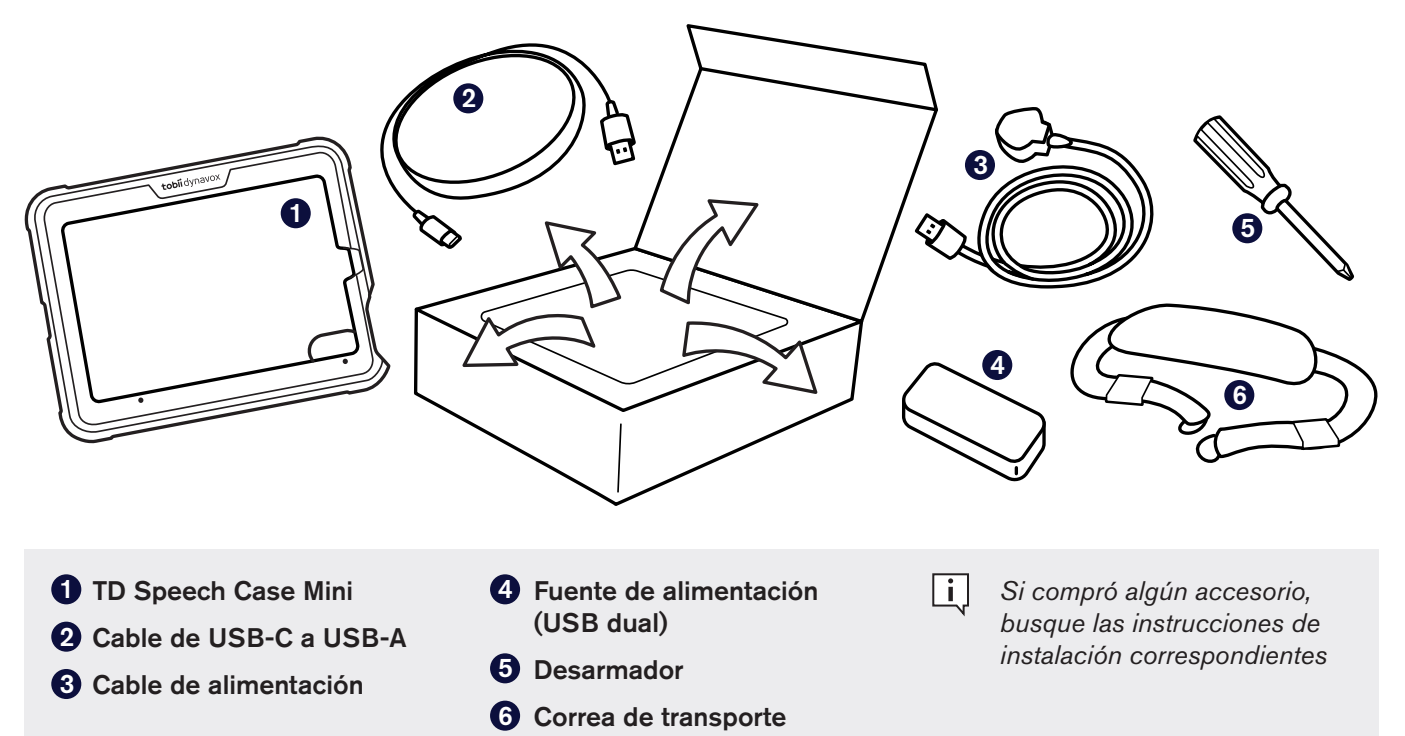

#### Conozca su dispositivo.

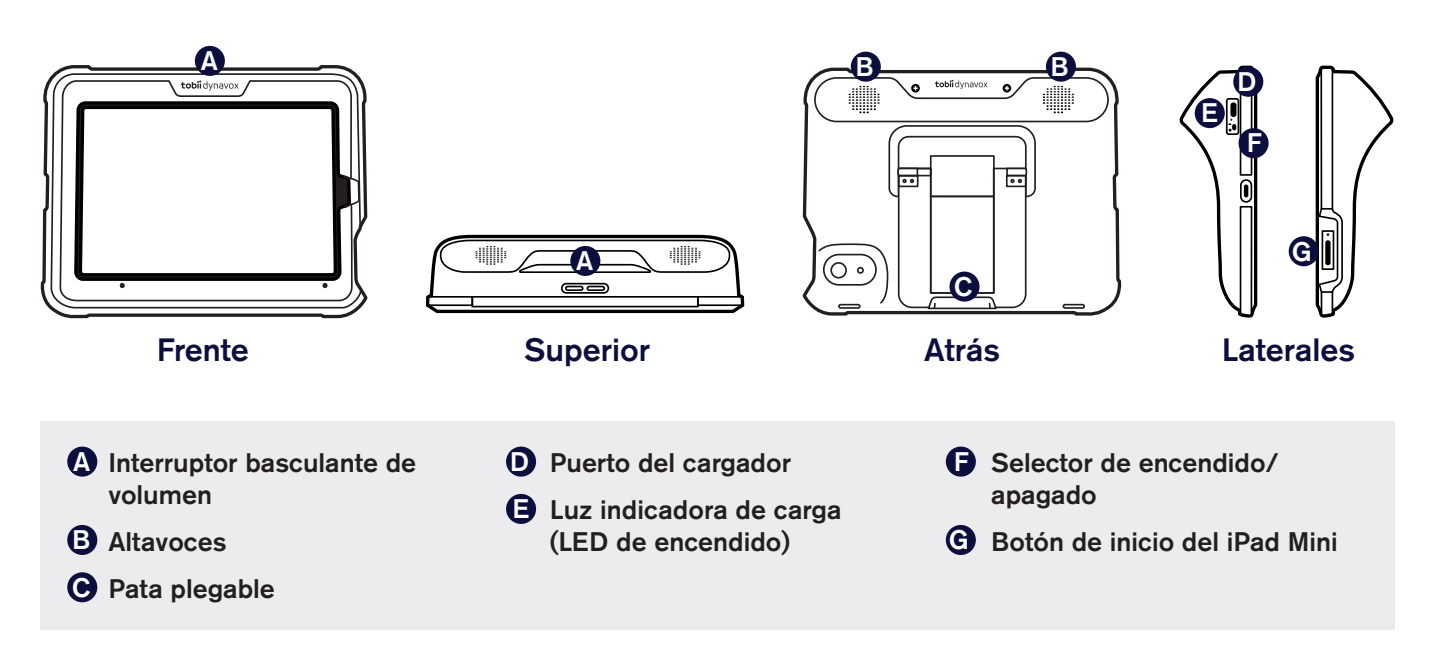

## Paso 1: Montaje

- Separe la placa frontal y el cuerpo del Speech Case Mini tirando de las dos piezas para desmontarlas.
- Presione el iPad para introducirlo en la placa frontal, alineando la cámara del iPad con el corte de la placa.

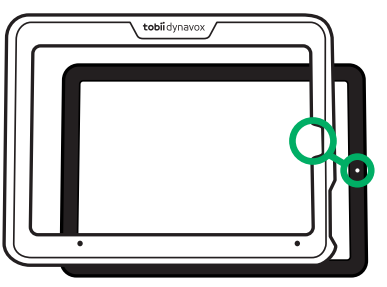

3 Presione el conjunto de iPad/placa en el cuerpo del Speech Case Mini.

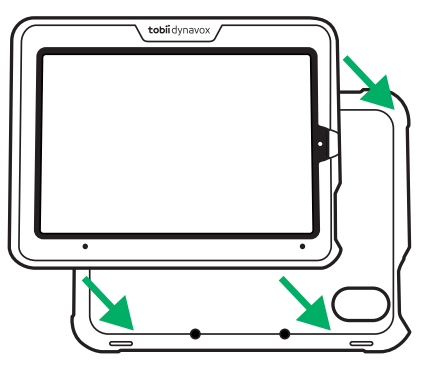

4 Apriete alrededor de los bordes para que encajen.

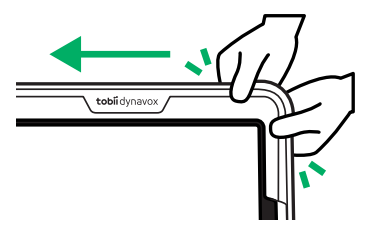

- 5 Voltee todo el ensamblaje.
- 6 Apriete los dos tornillos de la parte superior.

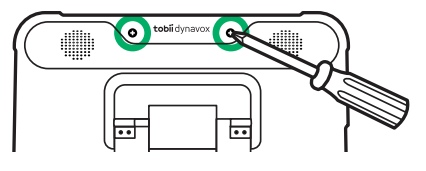

Levante la pata plegable y apriete los dos tornillos de la parte inferior.

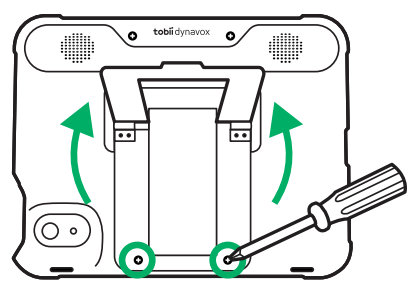

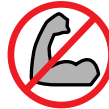

No apriete demasiado los tornillos.

#### Paso 2: Vinculación por Bluetooth

- 1 Conecte el cable de alimentación al Speech Case Mini y, a continuación, enchufe a una toma de corriente.
- **2** Cambie la opción activar/desactivar del Speech Case Mini a activado.
- 3 En el iPad, vaya a Configuración > Bluetooth.
- 4 Asegúrese de que Bluetooth esté activado.
- **5** Seleccione SCmini.
- Si se usan varias Speech Case en una habitación, se puede identificar cada Speech Case por los últimos cinco dígitos de la identificación de Bluetooth. Coincidirá con el número de serie único de cinco dígitos que se encuentra debajo del pata plegable del Speech Case.

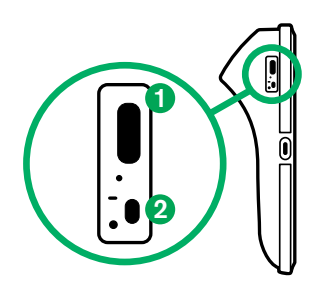

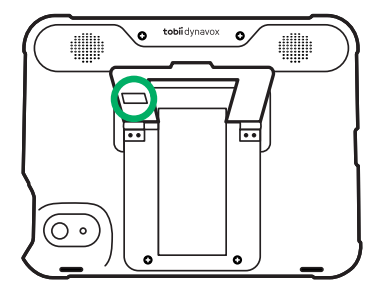

#### Paso 3: Instalación de las aplicaciones de comunicación

Asegúrese de que su iPad esté conectado a Internet, luego, abra la App Store 🔥 e instale sus aplicaciones de CAA. La mayoría de las personas solo usa una aplicación de CAA. Los usuarios que necesitan soporte de símbolos deberán usar TD Snap. Los usuarios alfabetizados que no necesitan el soporte de símbolos posiblemente quieran descargar ambas aplicaciones para probarlas y decidir cuál se adapta mejor a él o ella.

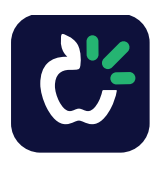

#### **TD Snap**

Aplicación de comunicación para usuarios que necesitan soporte de símbolos. La versión de prueba es gratuita, y la versión con todas las funciones se puede adquirir mediante la aplicación.

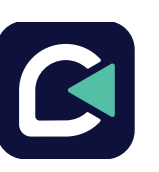

#### TD Talk

Aplicación de comunicación para usuarios alfabetizados. Gratis.

## Paso 4: Aprendizaje, practica y solución de problemas

ISu Speech Case Mini ya está listo para ser usado! No dude en empezar a explorar su dispositivo y las aplicaciones. Cuando quiera saber más, consulte las tarjetas de entrenamiento de TD Snap y TD Talk. Las tarjetas de entrenamiento le enseñan a usar las principales funciones de su programa de comunicación, a desarrollar sus habilidades de CAA y a solucionar problemas.

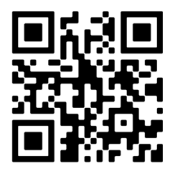

Tarjetas de entrenamiento de TD Snap <u>qrco.de/bdCSLh</u>

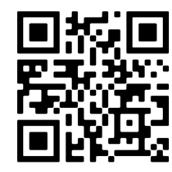

Tarjetas de entrenamiento de TD Talk <u>qrco.de/bdCSJ8</u>

#### Recursos adicionales

Escanee los códigos QR para usar los vínculos.

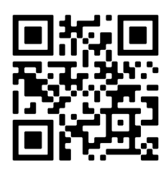

TD Speech Case Mini Manual de usuario grco.de/bdCCac

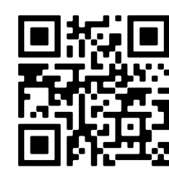

Centro de aprendizaje de Tobii Dynavox learn.tobiidynavox.com

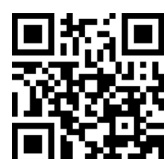

myTobiiDynavox mytobiidynavox.com

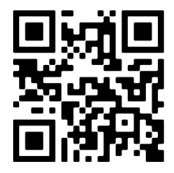

TD Speech Case Mini Página de soporte grco.de/bczj7y

Comunidad de TD en Facebook grco.de/TDFB

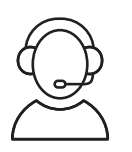

Soporte técnico

+46 8 522 950 20 ext. 1